## Payroll "Sweep" Journal Entry

Payroll Transfer Fund

Sween

Escape will automatically post a **Payroll "Sweep" Journal Entry** after payroll processing is completed for each regular, supplemental, and manual payroll to move certain balances remaining in District Payroll Transfer Fund (Fund 76) into the district's General Fund (Fund 01) according to the table below. Each district will be responsible for researching and clearing balances each month.

| General Fund            |                                                                                                    | Sweep Journal Entry                                                                                                    |                   |                                                                                                    |                                                                                                    |
|-------------------------|----------------------------------------------------------------------------------------------------|----------------------------------------------------------------------------------------------------|-------------------|----------------------------------------------------------------------------------------------------|----------------------------------------------------------------------------------------------------|
|                         | Why do balances remain?                                                                                                    | FROM                                                                                                    |                   |                                                                                                    | To research payroll detail                                                                                                    |
|                         |                                                                                                    | Payroll Transfer Fund                                                                                                    |                   | General Fund                                                                                        | -                                                                                                    |
| 9200                    | A pay adjustment entered using the Deduction ID "Repay" or "Repay CY" will                                                                                                    | 769200                                                                                                    | 01-0000-09200PAYX |                                                                                                    | Step 1: Finance > Fiscal> Account: Search by                                                                                                    |
| Accounts Receivable     | result in a Journal Entry (JE) affecting AR (object 9200).                                                                                                    | Example: To sweep a <b>debit (+)</b> balance in the Payroll Transfer Fund                                                                                                    |                   | account detail to identify the pay date.                                                            |                                                                                                    |
| (AR)                    | » A positive (+) repay adjustment <i>reduces</i> net pay [Debit (+) 9200]<br>e.g. Dock to the employees' wages due to a previous overpayment (Repay)                                                                                                    | Account DR                                                                                                    | CR                | Comment                                                                                             | Step 2: HR/Payroll > Reports > Payroll > Payroll                                                                                                    |
|                         | » A negative (-) repay adjustment <i>increases</i> net pay [Credit (-) 9200]<br>e.g. District "loans" STRS contribution to be recaptured from employee (Repay CY)                                                                                                    | 76-      -9110-     -     XX       76-      -9200-     -       01-0000-0-     -     -9200-     -       XX     XX                                                                                                    | XX                | PR MM-DD-YYYY Sweep<br>PR MM-DD-YYYY Sweep<br>PR MM-DD-YYYY Sweep                                   | Vendor Detail Report (Pay17): Search by Pay<br>Date and Object 9200 to identify the<br>employee(s). The comment will belo describe the                             |
|                         | JEs to setup an AR (enter repay deduction) and reverse an AR (repayment via payroll) are both posted by Escape during payroll processing. These JEs will net to zero unless repayment is spread over more than one pay date.                                                                                                    | 01-0000-09110                                                                                                    | XX                | PR MM-DD-YYYY Sweep                                                                                 | nature of the adjustment.                                                                                                    |
| 9534                    | Each district has chosen to issue a warrant directly from the Payroll Transfer                                                                                                    | 769534                                                                                                    | 01-00             | 00-09534PAYX                                                                                        | Step 1: Finance > Fiscal> Account: Search by                                                                                                    |
| Health & Welfare        | Fund (PTF) or transfer the balance collected to another district fund.                                                                                                    | Example: To sweep a credit (+) balance in the Payroll Transfer Fund                                                                                                    |                   |                                                                                                    | Fund 01/ Object 9534 and drill down on the account detail to identify the pay date.                                                                                |
| (H&W) Liability         | <ul> <li>» If the district has opted to issue warrants directly from the PTF and has processed a payroll adjustment that results in a negative vendor payment (i.e. employee refund or employee cancelled warrant) the balance will remain in the PTF since the system cannot print a "negative" vendor check.</li> <li>» If the district has opted to transfer the balance to another fund (such as fund 01 or fund (21) the entire employee (4/2) is meaned out of the PTF and (3/2).</li> </ul> | Account         DR           76-         -9110-         -           76-         -         -9534-         -           01-0000-0-         -9534-         -         -           01-0000-0-         -9110-         -         XX   | CR<br>XX<br>XX    | Comment<br>PR MM-DD-YYYY Sweep<br>PR MM-DD-YYYY Sweep<br>PR MM-DD-YYYY Sweep<br>PR MM-DD-YYYY Sweep | Step 2: HR/Payroll > Reports > Payroll > Payroll<br>Vendor Detail Report (Pay17): Search by Pay<br>Date and Object 9534 to identify the employee(s)<br>and vendor. |
|                         | negative balances would net against positive balances in the receiving fund.                                                                                                    |                                                                                                    |                   | scan for negative payment amounts.                                                                  |                                                                                                    |
| 9577                    | A warrant is issued to the benefit provider directly from the PTF for all other                                                                                                    | 769577 01-0000-09577 PAYX                                                                                                    |                   |                                                                                                    | Same as above                                                                                                    |
| All Other Contributions | deductions and contributions. There is no transfer option available.                                                                                                    | Example: To sweep a credit (+) balance in the Payroll Transfer Fund                                                                                                    |                   |                                                                                                    |                                                                                                    |
| & Deductions Liability  | If the district has processed a payroll adjustment that results in a negative<br>vendor payment (i.e. employee refund or employee cancelled warrant) the<br>balance will remain in the PTF since the system cannot print a "negative"<br>vendor check.                                                                                                    | Account         DR           76-          -9110-         -           76-          -9577-         -           01-0000-0-         -9577-         -         -           01-0000-0-         -         -9110-         -         XX | CR<br>XX<br>XX    | Comment<br>PR MM-DD-YYYY Sweep<br>PR MM-DD-YYYY Sweep<br>PR MM-DD-YYYY Sweep<br>PR MM-DD-YYYY Sweep |                                                                                                    |
| 9539                    | Same as Health & Welfare Liability (object 9534).                                                                                                    | 769539                                                                                                    | 01-00             | 00-09539 PAYX                                                                                       | Same as above                                                                                                    |
| OPEB Liability          |                                                                                                    |                                                                                                    |                   |                                                                                                    |                                                                                                    |

The remaining accounts in the District Payroll Transfer Fund contain monies that affect SBCEO trust funds. Therefore, School Business Advisory Services staff will investigate and clear any remaining balances.